### **IF34348 - PEMROGRAMAN LANJUT**

# GRAPHICAL USER INTERFACE (GUI) DENGAN SWING

11

Oleh : Andri Heryandi, M.T.

## MATERI HARI INI

- Swing
  - Definisi swing
  - Komponen Swing
  - Layout Manager

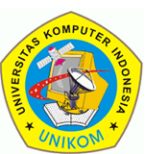

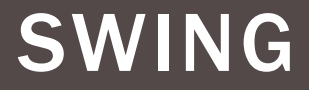

- Swing adalah API (Application Programming Interface) untuk membuat GUI (Graphical User Interface) untuk aplikasi yang dibuat dengan Java.
- Package yang bisa digunakan : javax.swing.\*

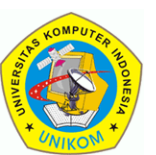

### SWING

### IF34348 - Pemrograman Lanjut

### Beberapa komponen Swing

- **1**. JComponent : class induk untuk semua komponen Swing
- **2**. JFrame : Class yang dapat membuat frame.
- **3.** JPanel : Class yang dapat digunakan untuk menampung komponen lain.
- 4. JLabel : Class yang digunakan untuk menampilkan label.
- **5.** JButton : class untuk membuat sebuah tombol
- 6. JCheckBox : Class untuk membuat pilihan ya/tidak
- 7. JTextField : Class untuk mengisi data text

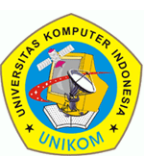

## MEMBUAT APLIKASI GUI

IF34348 - Pemrograman Lanjut

Langkah-langkah membuat aplikasi GUI dengan Swing :

- Membuat objek dengan class JFrame. Isi judul frame sebagai parameternya
- Atur setVisible dengan nilai true.

```
import javax.swing.*;
public class GUI1 {
    public static void main(String[] args) {
        JFrame f=new JFrame("Demo Swing");
        f.setVisible(true);
    }
}
```

Hasil Run adalah sebuah window kecil :

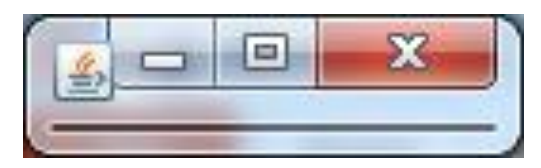

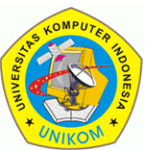

### MENGUBAH UKURAN WINDOW

IF34348 - Pemrograman Lanjut

Method setSize memiliki parameter lebar (width) dan tinggi (height). Lebar dan tinggi dalam satuan pixel.

```
import javax.swing.*;
public class GUI1 {
    public static void main(String[] args) {
        JFrame f=new JFrame("Demo Swing");
        f.setSize(200, 100);
        f.setVisible(true);
    }
}
```

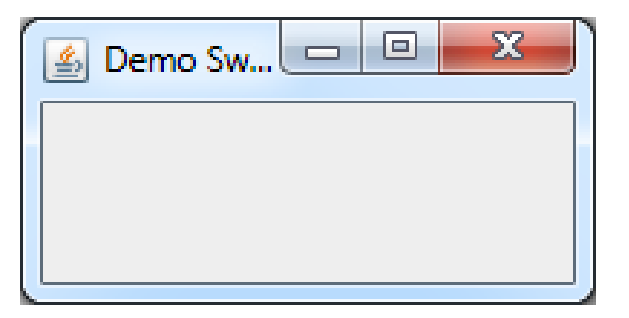

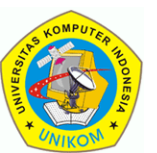

## **MENUTUP APLIKASI**

#### IF34348 - Pemrograman Lanjut

- Jika anda mengklik tombol Close windows pada aplikasi berbasis Swing, maka windows akan tertutup tetapi aplikasinya belum benar-benar tertutup.
- Untuk benar-benar menutup maka anda harus mengatur setDefaultCloseOperation dengan konstanta JFrame.EXIT\_ON\_CLOSE.

```
import javax.swing.*;
public class GUI1 {
   public static void main(String[] args) {
     JFrame f=new JFrame("Demo Swing");
     f.setDefaultCloseOperation(JFrame.EXIT_ON_CLOSE);
     f.setSize(200, 100);
     f.setVisible(true);
```

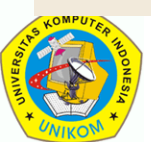

}

### MENAMBAH KOMPONEN

#### IF34348 - Pemrograman Lanjut

- Langkah untuk menambah sebuah komponen ke sebuah Frame adalah :
  - Buat objeknya (sesuai dengan komponen yang diinginkan).

Tombol

Tambahkan ke Frame dengan memanggil method add() milik Frame.

```
import javax.swing.*;
public class GUI1 {
       public static void main(String[] args) {
               ...
               JButton tombol=new JButton("Tombol");
               f.add(tombol);
                               ...
       }
```

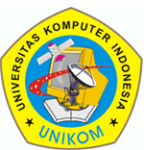

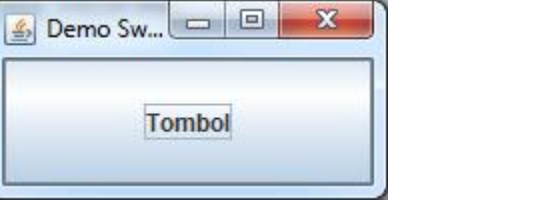

## **PENGATURAN LAYOUT**

### IF34348 - Pemrograman Lanjut

- Layout komponen dalam sebuah Container (misalnya Frame, atau Panel) dapat diatur dengan menggunakan method setLayout(). Parameternya adalah objek Layout yang diantaranya adalah :
  - null : Untuk layout absolute, dimana posisi dan ukuran ditentukan secara manual oleh programmer.
  - FlowLayout
  - BorderLayout
  - GridLayout

Lihat : http://docs.oracle.com/javase/tutorial/uiswing/layout/visual.html

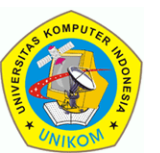

## PENGATURAN LAYOUT (NULL)

- Absolut (null) adalah pengaturan layout secara absolute (programmer menentukan lokasi dan ukurannya secara manual).
- Untuk menentukan lokasi dan ukuran suatu komponen, gunakan method setBounds milik setiap komponen.
   Parameter setBounds adalah
  - x : lokasi koordinat x (bagian kiri dari komponen)
  - y : lokasi koordinat y (bagian atas dari komponen)
  - width : lebar komponen
  - height : tinggi komponen
- Semua satuannya adalah pixel.
- Contoh : setBounds(40,50,100,20) : Koordinat kiri atas adalah 40,50 dengan lebar 100 dan tinggi 20.

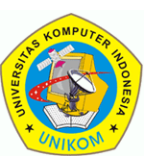

## PENGATURAN LAYOUT (NULL)

```
import javax.swing.*;
public class LayoutAbsolute {
       public static void main(String[] args) {
               JFrame f=new JFrame("Demo Swing");
               f.setDefaultCloseOperation(JFrame.EXIT ON CLOSE);
               f.setSize(300, 150);
               f.setLayout(null);
               JLabel lbl1=new JLabel("Bilangan : ");
               lbl1.setBounds(10,10,100,20);
               JTextField txt1=new JTextField();
               txt1.setBounds(120,10,100,20);
               JButton tombol=new JButton("Tombol");
                                                                tombol.setBounds(120,40,80,20);
                                                                     ×
                                                  🐁 Demo Swing
               f.add(lbl1);
                                                   Bilangan :
               f.add(txt1);
                                                             Tombol
               f.add(tombol);
               f.setVisible(true);
       }
```

## PENGATURAN LAYOUT (FLOWLAYOUT)

- Peletakan komponen dengan layout Flowlayout dimulai dari kiri ke kanan.
- Package yang digunakan : java.awt.FlowLayout
- Konstruktornya :
  - FlowLayout() : posisi di tengah dan celah (gap) horizontal dan vertikal sebesar 5 (default).
  - FlowLayout(int align) : Mengatur alignment-nya (LEFT, RIGHT, CENTER).
  - FlowLayout(int align, int hgap, int vgap) : Mengatur alignment, gap horizontal dan gap vertikal.

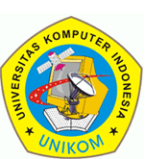

## PENGATURAN LAYOUT (FLOWLAYOUT)

```
- O X
import java.awt.FlowLayout;
                                                        🐁 Demo Swing
import javax.swing.*;
                                                           Tombol Panjang 1
                                                                        Tombol 2
public class LayoutFlowLayout {
                                                          Tombol 3
                                                                  Tombol 4
                                                                          Tombol 5
        public static void main(String[] args)
                                                           Tombol Panjang 6
                                                                        Tombol 7
                JFrame f=new JFrame("Demo Swing"
                                                                 Tombol 9
                                                         Tombol 8
                                                                          Tombol 10
                f.setDefaultCloseOperation(JFrame
                f.setSize(300, 170);
                f.setLayout(new FlowLayout());
                for(int i=1;i<=10;i++) {</pre>
                   if(i%5==1)// tombol 1 dan 6 dibuat lebih panjang
                         f.add(new JButton("Tombol Panjang "+i));
                   else
                          f.add(new JButton("Tombol "+i));
                f.setVisible(true);
        }
```

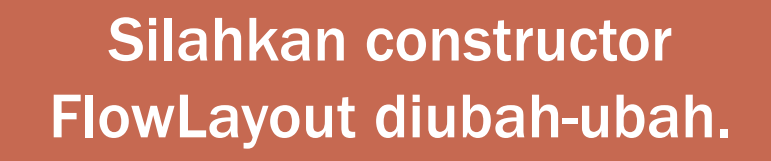

## PENGATURAN LAYOUT (BORDERLAYOUT)

- Peletakan komponen dengan layout BorderLayout dilakukan dengan membagi container menjadi 5 bagian yaitu NORTH, EAST, SOUTH, WEST, CENTER)
- Package yang digunakan : java.awt.BorderLayout
- Tidak semua bagian harus anda gunakan.
- Konstruktornya :
  - BorderLayout() : Tanpa gap.
  - BorderLayout(int hgap, int vgap) : Mengatur gap horizontal dan vertikal.

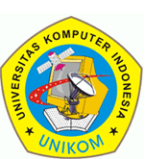

## **PENGATURAN LAYOUT** (BORDERLAYOUT)

#### IF34348 - Pemrograman Lanjut

```
Demo Swing
import java.awt.BorderLayout;
                                                  £,
import javax.swing.*;
                                                            UTARA
                                                       TENGAH
public class LayoutBorderLayout {
  public static void main(String[] args) {
                                                   BARAT
                                                                    TIMUR
       JFrame f=new JFrame("Demo Swing");
       f.setDefaultCloseOperation(JFrame.EXIT O
       f.setSize(300, 200);
                                                           SELATAN
       f.setLayout(new BorderLayout());
       JButton tombolSouth=new JButton("SELATAN");
       f.add(new JButton("UTARA"), BorderLayout.NORTH);
       f.add(new JButton("BARAT"),BorderLayout.WEST);
       f.add(new JButton("TIMUR"),BorderLayout.EAST);
       f.add(new JTextArea("TENGAH"),BorderLayout.CENTER);
       f.add(tombolSouth,BorderLayout.SOUTH);
       f.setVisible(true);
```

Coba hilangkan beberapa tombol, lihat layout hasilnya.

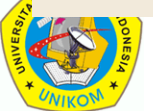

}

X

## PENGATURAN LAYOUT (GRIDLAYOUT)

- Peletakan komponen dengan layout GridLayout dilakukan dengan mengatur layout berdasarkan banyaknya kolom dan baris.
- Package yang digunakan : java.awt.GridLayout
- Tidak semua bagian harus anda gunakan.
- Konstruktornya :
  - GridLayout() : semua komponen dibuat perkolom dalam 1 baris.
  - GridLayout(int rows, int cols) : Mengatur banyaknya baris dan kolom.
  - GridLayout(int rows, int cols, int hgap, int vgap) : Mengatur banyaknya baris dan kolom serta celah vertikal dan horizontal.

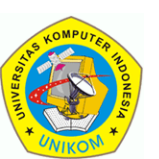

## PENGATURAN LAYOUT (GRIDLAYOUT)

```
import java.awt.GridLayout;
import javax.swing.*;
public class LayoutGridLayout {
  public static void main(String[] args) {
    JFrame f=new JFrame("Demo Swing");
    f.setDefaultCloseOperation(JFrame.EXIT_O
    f.setSize(300, 200);
    f.setLayout(new GridLayout(5,2,5,10));
    for(int i=1;i<=10;i++)
        f.add(new JButton(Integer.toString(i)));
    f.setVisible(true);
```

| 🛃 Demo Swing |    |
|--------------|----|
| 1            | 2  |
| 3            | 4  |
| 5            | 6  |
| 7            | 8  |
| 9            | 10 |

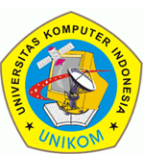

#### IF34348 - Pemrograman Lanjut

Misalkan anda ingin membuat aplikasi dengan layout seperti pada gambar di bawah ini :

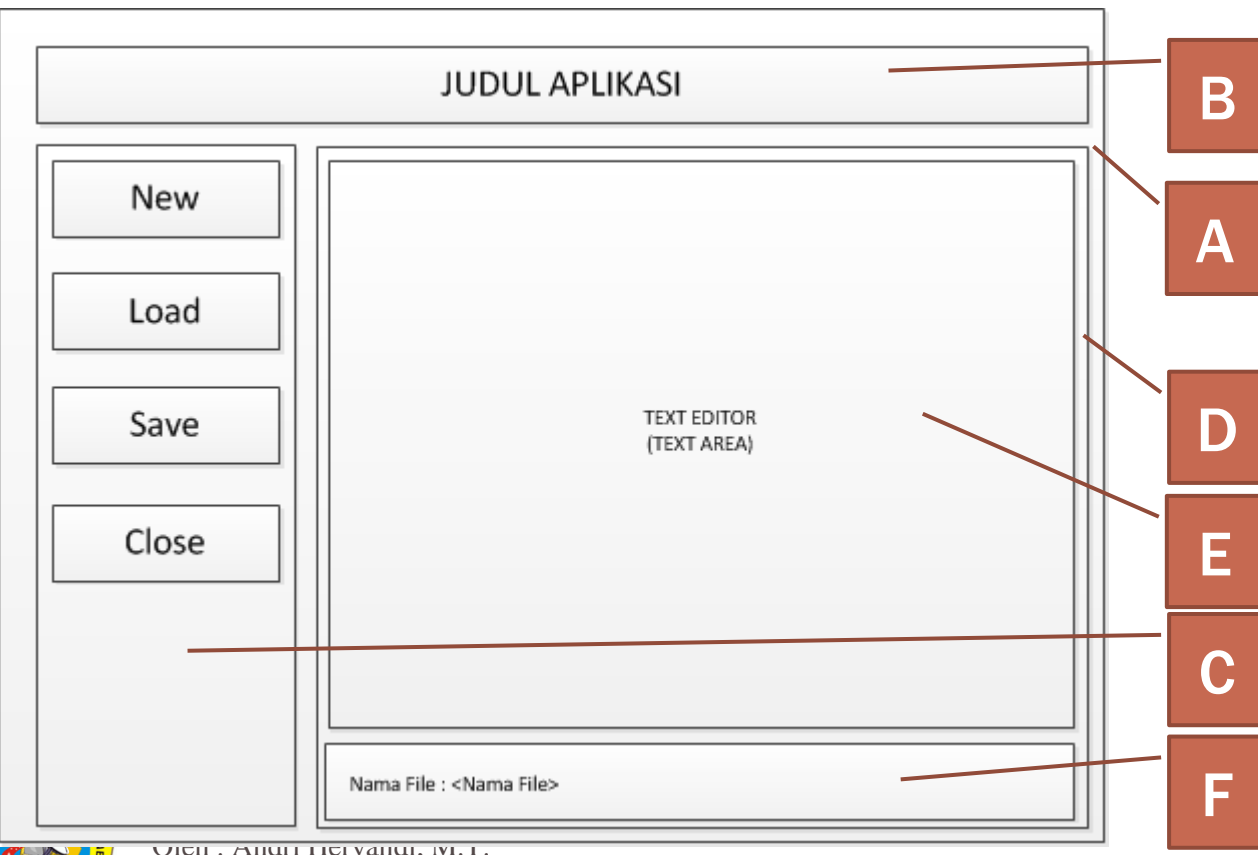

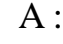

- BorderLayout ٠
- **B** :
- NORTH BorderLayout C :
- WEST Borderlayout,
- Layout komponen Grid 1 kolom.
- D:
- **CENTER BorderLayout** •
- Layout komponen ٠ BorderLayout
- E :
- **CENTER BorderLayout** ٠ **F**:
- SOUTH BorderLayout ٠
- Layout komponen di dalam ٠ menggunakan FlowLayout

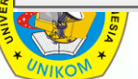

- JFrame dibagi-bagi menjadi beberapa bagian yang setiap bagiannya dapat menampung komponen lain. Anda bisa gunakan JPanel.
- Atur dulu Jpanelnya agar sesuai dengan tampilan yang diinginkan.
- Jika Panel sudah sesuai, tambahkan komponen-komponen ke Jpanel yang sesuai.

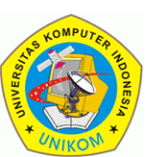

```
import java.awt.*;
import javax.swing.*;
public class Gui2 {
      public static void main(String[] args) {
              JFrame f=new JFrame("Gui Complex");
              f.setDefaultCloseOperation(JFrame.EXIT ON CLOSE);
              f.setSize(800,600);
              JPanel panelJudul=new JPanel();
              JPanel panelMenu=new JPanel();
              JPanel panelIsi=new JPanel();
              f.setLayout(new BorderLayout());
              f.add(panelJudul,BorderLayout.NORTH);
              f.add(panelMenu,BorderLayout.WEST);
              f.add(panelIsi,BorderLayout.CENTER);
```

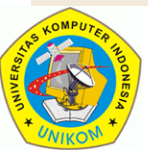

```
JLabel judul=new JLabel("Aplikasi Tester GUI Swing");
panelJudul.add(judul);
panelJudul.setLayout(new FlowLayout());
JButton tombolNew=new JButton("New");
JButton tombolOpen=new JButton("Open");
JButton tombolSave=new JButton("Save...");
JButton tombolClose=new JButton("Close");
panelMenu.setLayout(new GridLayout(10,1));
panelMenu.add(tombolNew);
panelMenu.add(tombolOpen);
panelMenu.add(tombolSave);
panelMenu.add(tombolSave);
```

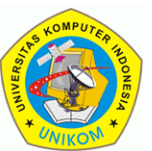

IF34348 - Pemrograman Lanjut

```
JTextArea editor=new JTextArea();
JPanel panelFile=new JPanel();
panelIsi.setLayout(new BorderLayout());
panelIsi.add(editor,BorderLayout.CENTER);
panelIsi.add(panelFile,BorderLayout.SOUTH);
```

```
JLabel lketfile=new JLabel("Nama File : ");
JLabel lnamafile=new JLabel("<Nama File>");
panelFile.setLayout(new FlowLayout(FlowLayout.LEFT));
panelFile.add(lketfile);
panelFile.add(lnamafile);
f.setVisible(true);
```

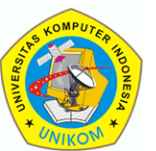

}